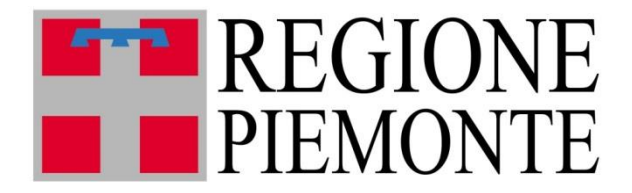

# FARSIADRP

# Assistenza Tecnica

Profilazione utenti

10 settembre 2020

#### Introduzione

Il menu PROFILAZIONE UTENTI è stato creato per dar modo alle aziende sanitarie, attraverso il ruolo del TITOLARE TRATTAMENTO DATI, di creare la maggior parte dei profili utilizzati dai loro utenti per svolgere le proprie mansioni.

#### Schermata Profilazione Utenti

Il Titolare Trattamento Dati, accedendo al portale, vedrà la seguente schermata:

| VALERIO BARBERO - II | TOLARE TRATTAMENTO DATI PROVA 210                                                                                                    |   |
|----------------------|----------------------------------------------------------------------------------------------------|---|
| tione archivi 🛛 🛨    |                                                                                                    |   |
| tione Utenti +       | Demonstration Internet FLDGLADDD                                                                                                    |   |
| stenza +             | Benvenuti nei sistema FARSIADRP                                                                                                    |   |
| saggi +              | Lo scopo di questa applicazione è di                                                                                                    |   |
| leate Aperte         | Questa pagina contiene alcune indicazioni per l'utilizzo dell'applicazione. Il team di assistenza è a disposizione per ogni ulteriore<br>chiarimento o informazione all'indirizzo: farsiadrp@aslcn1.it.                                                                                                    |   |
|                      | GESTIONE DELLE TABELLE E DELLE VIDEATE                                                                                                    |   |
|                      | Ricerca per esempi:<br>Le videate per la visualizzazione/modifica dei dati vengono normalmente aperte in modalità di ricerca (campi evidenziati in<br>verde). A questo punto è possibile introdurre dei criteri di ricerca per i dati; premere il tasto 😋 (trova) per eseguire la ricerca<br>e visualizzare i risultati. Per introdurre i criteri di ricerca utilizzare la seguente notazione:                                                                                                    |   |
|                      | Valore Esatto: introducendo un valore in un campo verranno ricercati tutti le righe che lo contengono.                                                                                                    |   |
|                      | <ul> <li>Maggiore, Minore: utilizzare il simbolo &gt;(valore) o &lt;(valore) per ricercare tutti i dati che soddisfano la condizione.</li> </ul>                                                                                                    |   |
|                      | • Diverso: utilizzare il simbolo #(valore) per ricercare tutti i dati che soddisfano la condizione.                                                                                                    |   |
|                      | Vuoto: utilizzare il simbolo ! per cercare tutti i dati che hanno il campo vuoto.                                                                                                    |   |
|                      | • Non Vuoto: utilizzare il simbolo . per cercare tutti i dati che hanno un valore nel campo.                                                                                                    |   |
|                      | <ul> <li>Sotto stringa: utilizzare il simbolo * o % per specificare ricerche in sotto stringa (ad esempio *qua* trova tutti le righe<br/>che contengono la parola qua in quel campo).</li> </ul>                                                                                                    |   |
|                      | Intervallo: utilizzare la notazione (valore1):(valore2) per richiedere un intervallo.                                                                                                    |   |
|                      | <ul> <li>Criteri multipli: separare diversi criteri semplici con il; per specificare criteri in addizione (ad esempio &lt;10;&gt;20 trova<br/>tutti i dati minori o uguali a 10 e maggiori o uguali a 20).</li> </ul>                                                                                                    |   |
|                      | Selezione della riga:<br>Nelle visualizzazioni in lista è presente sul lato sinistro della videata una serie di tasti ♦ che fungono da selettore di riga. E'<br>possibile selezionare una riga premendo il relativo selettore. Quando una riga è attiva essa viene evidenziata.                                                                                                    |   |
|                      | Ordinamento delle righe:<br>Nelle visualizzazioni in lista potete ordinare le righe in base ai valori di un campo cliccando sull'intestazione della colonna.                                                                                                    |   |
|                      | Modifica dei dati:<br>Per modificare i dati o inserire nuove righe potete semplicemente introdurre i nuovi dati sia in modalità tabella che in free-<br>form. Potete modificare anche più righe contemporaneamente. Al termine potete salvare i dati premendo il bottone di oppure<br>annullare le modifiche con il bottone de Durante la modifica dei dati il panello entra in modalità modificato e non è possibile<br>visualizzare altre righe fino a che non si salvano o si annullano le modifiche. Per selezionare i dati tramite una combo box<br>premere il tasto je. La combo box sparisce alla prossima pressione di un qualunque tasto. | 1 |

Entrando dentro il menu GESTIONE UTENTI e selezionando la voce di menu PROFILAZIONE UTENTI si accede ad una nuova maschera, quella appunto della profilazione.

| Sestione Utenti –  |                                                                                                    |  |
|--------------------|----------------------------------------------------------------------------------------------------|--|
| ettagli Utente     | Benvenuti nel sistema FARSIADRP                                                                                                    |  |
| elezione Profilo   |                                                                                                    |  |
| ocumenti richiesti | Lo scopo di questa applicazione è di                                                                                                  |  |
| rofilazione Utenti | Questa pagina contiene alcune indicazioni per l'utilizzo dell'applicazione. Il team di assistenza è a disposizione per ogni ulteriore |  |

La schermata mostra la lista di tutti gli utenti ATTIVI, strutturata ad albero, dell'ASL di appartenenza del Titolare Trattamento Dati.

| estione archivi +               | × PROFILAZIONE UTENTI        |
|---------------------------------|------------------------------|
| estione Utenti 📃                |                              |
| ttagli Utente<br>ezione Profilo | UTENTI 🙀 🖨 🗭                 |
| cumenti richiesti               | AND CRISTING                 |
| ofilazione Utenti               | C ADMENTION                  |
| sistenza +                      | C ADMINO PEDERICA            |
| essaggi +                       | C ARAL BAD                   |
| Videate Aperte                  | A MELINE LIESA               |
| PROFILAZIONE UTENTI             | ALACID CINEA                 |
| Chiudi Tutto                    | AMERICALD CHARA              |
|                                 | C ARADIC MIRALITA            |
|                                 | C APPARD TRAICA              |
|                                 | ARMALTI AMERA                |
|                                 | AINECODO SELVISA             |
|                                 | ASCHERO MARGA GRAZIA         |
|                                 | ACTESAND MARTA               |
|                                 | ALEEBO PAOLA                 |
|                                 | ALEESSO MARCA LLESA          |
|                                 | AHECO ROBELA                 |
|                                 | C BALDO BLENA                |
|                                 | BALESTRINO TUDANA            |
|                                 | BALLAURU ROSITA              |
|                                 | BALOCCO PRANCA               |
|                                 | BARATTERO SEXIA              |
|                                 | BARBERO LLEGI DOMENECO MAR   |
|                                 | BARBERD VALERID              |
|                                 | CO RETORE BARBARA            |
|                                 | CINETTO FABLO                |
|                                 | C BERGALLA ADMESE            |
|                                 | CO BERNARCE LAURA INES MARSA |

I tre pulsanti in cima alla lista servono per compiere delle semplici operazioni, quali:

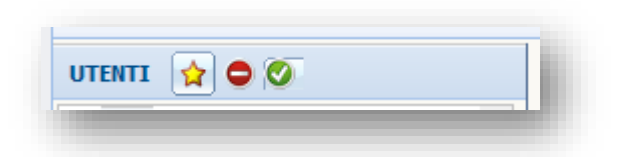

- Il primo pulsante, con l'icona della stella, serve a creare un nuovo utente.
- Il secondo pulsante serve a visualizzare tutti gli utenti NON ATTIVI della propria ASL.
- Il terzo pulsante serve a ripristinare l'albero con la lista iniziale, mostrando gli utenti ATTIVI.

L'ultima operazione che si può compiere sull'albero è la selezione di un utente specifico, al fine di poter apportare modifiche all'utente, attribuirgli nuovi profili o crearne di nuovi.

#### **Nuovo Utente**

In caso di inserimento, la schermata aprirà un nuovo pannello, in alto a destra, al fine di consentirci l'inserimento dei dati del nuovo utente che ci si vuole creare. Il programma ci avvisa che gli utenti inseriti devono essere dipendenti dell'azienda sanitaria.

| Gestione archivi +                                                                             | × PROFILAZIONE UTENTI                                                                                                    |                                                                   |                                                                                                    |                          |  |
|------------------------------------------------------------------------------------------------|----------------------------------------------------------------------------------------------------|-------------------------------------------------------------------|----------------------------------------------------------------------------------------------------|--------------------------|--|
| Gestione Utenti 📃                                                                              |                                                                                                    |                                                                   |                                                                                                    |                          |  |
| Dettagli Utente<br>Gelezione Profilo                                                           | UTENTI 👷 🗢 🗭                                                                                                    | Nuova Riga 🤍 < 🖒 🔛 📄                                              |                                                                                                    |                          |  |
| Detağı Ulente<br>Selezione Profilo<br>Socumenti richiesti<br>Profilazione Utenti<br>Assistenza | UTENTI RELO CRETTINA<br>CARENCO CRETTINA<br>CARENCO CRETTINA<br>CARENCO CRETTINA<br>CARENCO CRETINA<br>CARENCO CRETA<br>CARENCO CREATA<br>CARENCO CREATA<br>CARENCO CREATA<br>CARENCO CREATA<br>CARENCO CREATA<br>CARENCO CREATA<br>CARENCO CREATA<br>CARENCO CREATA                                                                                                    | Nuova Riga     (     >     >>>       DATI OBELIGATORI     COGNOME | DATI AMMINISTRATIVI<br>INSERENTE<br>DATA DI CREAZIONE UTENTE<br>AGGIORNANTE<br>AGGIORNATO IL<br>ID UTENTE | CREA PASSWORD TEMPORANEA |  |
|                                                                                                | SALDO ELENA     SALDO ELENA     SALESTERIO TESANA     SALESTERIO TESANA     SALAJARI ROETA     SALAJARI ROETA     SALAJARI ROETA     SALAJARI ROETA     SALESTO FAMO A     SALESTO FAMO A     SALESTO |                                                                   |                                                                                                    |                          |  |

A questo punto si devono inserire, nella sezione DATI OBBLIGATORI, i dati anagrafici dell'utente. L'unico campo non obbligatorio è il telefono mentre quello del login non ha bisogno di essere compilato in quanto il programma lo genera in automatico. Si ricorda che, nell'inserire il campo della EMAIL, l'indirizzo di posta elettronica DEVE essere un indirizzo PERSONALE e AZIENDALE (Es. luca.abete@aslcn1.it), questo affinché vengano rispettate le normative vigenti sulla privacy.

| ATI OBBLIGATORI | DATI AMMINISTRATIVI      |                          |
|-----------------|--------------------------|--------------------------|
| COGNOME         | INSERENTE                |                          |
| IOME            | DATA DI CREAZIONE UTENTE |                          |
| MAIL            | AGGIORNANTE              |                          |
| ELEFONO         | AGGIORNATO IL            |                          |
| OVITTI          | ID UTENTE                |                          |
| OGIN            |                          | CREA PASSWORD TEMPORANEA |

Una volta inseriti i dati dell'utente e premuto sul pulsante di salvataggio, 🗐, la schermata ci restituirà sulla sinistra l'albero degli utenti aggiornato, in alto a destra il pannello con tutti i campi valorizzati e ci ha aperto un nuovo pannello, in basso a destra, contenente la lista dei profili attivi legati all'utente.

| Gestione archivi +  | × PROFILAZIONE UTENTI                                                                                                    |                                                                                 |                   |                             |               |            |                  |                |               |     |
|---------------------|----------------------------------------------------------------------------------------------------|---------------------------------------------------------------------------------|-------------------|-----------------------------|---------------|------------|------------------|----------------|---------------|-----|
| Gestione Utenti 📃   |                                                                                                    |                                                                                 |                   |                             |               |            |                  |                |               |     |
| Dettagli Utente     | UTENTI 🙀 🖨 Ø                                                                                                    | 🖌 Dett                                                                          | aglio dell'operat | ore ABETE LUCA: Riga 1 di 1 |               |            |                  |                |               |     |
| Documenti richiesti | AND LO CRISTINA                                                                                                    | ^                                                                               |                   |                             |               |            |                  |                |               |     |
| Profilazione Utenti |                                                                                                    | DATI OBB                                                                        | LIGATORI          |                             |               | DATI AN    | IMINISTRATIVI    |                |               |     |
| Assistenza +        | ADETE LUCA                                                                                                    | COGNOME                                                                         | ABETE             |                             |               | INSEREN    | ТЕ               | BARBERO VALERI | 0             |     |
| lessaggi +          | ACAME VELMA                                                                                                    | NOME                                                                            | IUCA              |                             |               | DATA DI    | CREAZIONE UTENTE | 07/05/2020     |               |     |
| Videote Anerte      | AGHENO PEDERUCA                                                                                                    |                                                                                 |                   |                             |               |            |                  |                |               |     |
| videate Aperte      | ARAE BADO                                                                                                    | EMAIL                                                                           | luca.abete@aslc   | n1.it                       |               | AGGIOR     | IANTE            | BARBERO VALERI | 0             |     |
| PROFILAZIONE UTENTI | ALBRIDHE LUESA                                                                                                    | TELEFONO                                                                        | 3920606066        |                             |               | AGGIOR     | IATO IL          | 07/05/2020     |               |     |
| Chiudi Tutto        | ALLACIED CENZIA                                                                                                    | ATTIVO                                                                          | Sì                |                             | 1             |            | ID UTENTE        |                |               |     |
|                     | AMERICED CHARA                                                                                                    | 100711                                                                          |                   |                             | -             |            | 4811             | CREA PASSWORI  | D TEMPORANEA  |     |
|                     | ARADIO ARMALISA                                                                                                    | LOGIN                                                                           | luca.abete        |                             |               |            | 1011             |                |               |     |
|                     | ARMINE PRANCA                                                                                                    |                                                                                 |                   |                             |               |            |                  |                |               |     |
|                     | ARNALDE ANGELA                                                                                                    | Due fills and                                                                   |                   |                             |               |            |                  |                |               |     |
|                     | ARMECEDO SELVEA                                                                                                    | Profiliate                                                                      | ivi dell'operator | ADETE LUCA: Kiga 1 di 1     | ы<br>Пи<br>Пи |            |                  |                |               |     |
|                     | ASCHERO MARIA GRAZIA                                                                                                    | RUOLO                                                                           | ,                 | NOME PROFILO                | ATTIVO        | CREAZIONE  | INSERENTE        | AGGIORNAMENTO  | AGGIORNANTE   | i i |
|                     | ASTESAND MARTA                                                                                                    | SENZA                                                                           | RUOLO             | PROFILO BASE DI LUCA ABETE  | Sì            | 07/05/2020 | BARBERO VALER    | 07/05/2020     | BARBERO VALER |     |
|                     | C ALERED PACIA                                                                                                    | 3                                                                               |                   |                             |               |            |                  |                |               |     |
|                     | C ALCERTO MARIA LUESA                                                                                                    |                                                                                 |                   |                             |               |            |                  |                |               |     |
|                     | Canal Contract of Contract of Contract                                                                                                    |                                                                                 |                   |                             |               |            |                  |                |               |     |
|                     | Autoric action is                                                                                                    |                                                                                 |                   |                             |               |            |                  |                |               |     |
|                     | AVECO ROBELA                                                                                                    | 8                                                                               |                   |                             |               |            |                  |                |               |     |
|                     | AVEC ROBELA                                                                                                    | 8                                                                               |                   |                             |               |            |                  |                |               |     |
|                     | ANDO ROBELA                                                                                                    | 8                                                                               |                   |                             |               |            |                  |                |               |     |
|                     | ANICO ROBELA     BALOS BLINA     BALESTRINO TIZIANA     BALESTRINO TIZIANA     BALESTRINO TIZIANA                                                                                                    | 10<br>10<br>10<br>10<br>10<br>10<br>10<br>10<br>10<br>10<br>10<br>10<br>10<br>1 |                   |                             |               |            |                  |                |               |     |
|                     | ANDO ROBELA<br>RALDO BLENA<br>RALDO BLENA<br>RALESTRONO TIZIANA<br>RALIALRI: ROSTA<br>RALIALRI: ROSTA                                                                                                    | 8                                                                               |                   |                             |               |            |                  |                |               |     |
|                     | AVECO ROBELLA<br>RALCO BLENA<br>RALCO BLENA<br>RALLALRE ROETA<br>RALLALRE ROETA<br>RALLALRE ROETA<br>RALCOCO PEANCA                                                                                                    |                                                                                 |                   |                             |               |            |                  |                |               |     |
|                     | AVECO ROBELLA<br>BRADO BLENA<br>BRADO BLENA<br>BRALESTRONO TIZSANA<br>BRALESTRONO TIZSANA<br>BRALESTRONO TIZSANA<br>BRANCTORO PRANCA<br>BRANCTORO SELVIA<br>BRANCERO LLESS DOMENSION                                                                                                    |                                                                                 |                   |                             |               |            |                  |                |               |     |
|                     | AUGOR CODA<br>AUGOR CODA<br>AUGOR CODA<br>AUGOR CONTESTA<br>AUGOR CONTESTA<br>AUGOR AUGOR AUGOR CONTESTA<br>AUGOR CONTESTA<br>AUGOR CONTESTA<br>AUGOR |                                                                                 |                   |                             |               |            |                  |                |               |     |
|                     | AUGOD ROBELIA<br>BALDO BLENA<br>BALESTRONO TESSANA<br>BALALARE ROSTA<br>BALALARE ROSTA<br>BALALARE ROSTA<br>BARSTIDIO SELISA<br>BARSTIDIO SELISA<br>BARSTIDIO SELISA<br>BARSTIDIO SELISA<br>BARSTIDIO SELISA                                                                                                    |                                                                                 |                   |                             |               |            |                  |                |               |     |
|                     | AUSCO ROSELLA<br>BALDO BLENA<br>BALDO BLENA<br>BALLALRI ROSETA<br>BALDALRI ROSETA<br>BALDOCO FRANCA<br>BARATTERO SELISA<br>BARATTERO SELISA<br>BARERIO LILEI DOMENSCO I<br>BARERIO LALEIZO<br>BETTORE BARBARA<br>BELETTO FRED                                                                                                    | 000000000000000000000000000000000000000                                         |                   |                             |               |            |                  |                |               |     |
|                     | AUSCO ROSELLA<br>BALCO BLENA<br>BALCO BLENA<br>BALLAURI ROSETA<br>BALLAURI ROSETA<br>BALCOCO FRANCA<br>BARATTORO SILISA<br>BARBERO LUBLI DOMENSCO /<br>BARBERO LUBLI DOMENSCO /<br>BARBERO LALENZO<br>BETCHE BARBARA<br>BEDLETTO FABLO<br>BEDLETTO FABLO                                                                                                    | 000000000000000000000000000000000000000                                         |                   |                             |               |            |                  |                |               |     |

Eventuali errori di trascrizione, come le lettere minuscole nel nome e nel cognome e quelle maiuscole nell'indirizzo di posta elettronica. Nel caso in cui ci si dimenticasse di inserire qualche campo o questo risultasse palesemente errato, il sistema ci avvertirà del problema riscontrato.

Come si può notare il sistema ha generato in automatico il login e ha creato un profilo base dell'utente (contenente a sua volta l'abilitazione per la regione e per l'ASL).

#### **Selezione Utente**

Se sull'albero viene selezionato un utente, il sistema aprirà sia il pannello con il dettaglio utente, sia il pannello con i profili relativi. Per andare a modificare i dettagli dell'utente è sufficiente sbloccare il pannello, modificare i dati e ricordarsi di salvarli cliccando sul tasto

| estione archivi 🛛 🕂               | × PROFILAZIONE UTENTI                                                                                                    |                  |                    |                            |        |            |                  |                 |               |   |
|-----------------------------------|----------------------------------------------------------------------------------------------------|------------------|--------------------|----------------------------|--------|------------|------------------|-----------------|---------------|---|
| estione Utenti 📃 🖃                |                                                                                                    |                  |                    |                            |        |            |                  |                 |               |   |
| ettagli Utente<br>Nezione Profilo | UTENTI 🙀 🗢 🞯                                                                                                    | P Detta          | iglio dell'operato | re ABETE LUCA: Riga 1 di 1 |        |            |                  |                 |               |   |
| ocumenti richiesti                |                                                                                                    | 1                |                    |                            |        |            |                  |                 |               |   |
| ofilazione Utenti                 |                                                                                                    | DATI OBBL        | IGATORI            |                            |        | DATI AN    | MINISTRATIVI     |                 |               |   |
| sistenza +                        | ABETE LUCA                                                                                                    | COGNOME          | ABETE              |                            |        | INSEREN    | TE               | BARBERO VALERIO | с             |   |
| essaggi +                         |                                                                                                    | NOME             | LUCA               |                            |        | DATA DI    | CREAZIONE UTENTE | 07/05/2020      |               |   |
| Videate Aperte                    | C ABALBATO                                                                                                    | FMATI            | luca abata@aclon   | 1.1+                       |        | AGGIORI    |                  |                 | 2             |   |
| PROFILAZIONE UTENTI               | C A MELTINE LI CLA                                                                                                    | EL IPAL          | iuca.abete@asici   | 1.11                       |        | Addrona    |                  | DARDERO VALERIA | 5             |   |
|                                   | ALL ADATE COLON                                                                                                    | TELEFONO         |                    |                            |        | AGGIOR     | NATO IL          | 07/05/2020      |               |   |
| X <sup>1</sup> Chiudi Tutto       | CO ALLER COLOR                                                                                                    | ATTIVO           | Sì                 |                            |        |            | ID UTENTE        |                 |               |   |
|                                   |                                                                                                    | LOGIN            | luca.abete         |                            |        |            | 4811             | CREA PASSWORE   | TEMPORANEA    |   |
|                                   | C AND ANALIS                                                                                                    |                  |                    |                            |        |            |                  |                 |               |   |
|                                   | C ADDRE TORCA                                                                                                    |                  |                    |                            |        |            |                  |                 |               |   |
|                                   | C ANYOLD ANGELA                                                                                                    | Profili atti     | vi dell'operatore  | ABETE LUCA: Riga 1 di 1    |        | $\bigcirc$ |                  |                 |               |   |
|                                   | Aneceo sa isa                                                                                                    | RUOLO            |                    | NOME PROFILO               | ATTIVO | DATA DI    | INSERENTE        | DATA DI         | AGGIORNANTE   | ^ |
|                                   | ADDIERO HARDA GRADA                                                                                                    | Conner           |                    |                            |        | CREAZIONE  |                  | AGGIORNAMENTO   |               |   |
|                                   | ASTESANO MARTA                                                                                                    | SENZA I          | RUULU              | PROFILO BASE DI LUCA ABETE | : 51   | 07/05/2020 | BARBERU VALER    | 07/05/2020      | BARBERO VALER |   |
|                                   | ALCESO PACLA                                                                                                    | ă                |                    |                            |        |            |                  |                 |               |   |
|                                   | ALECER MARCA LLESA                                                                                                    |                  |                    |                            |        |            |                  |                 |               |   |
|                                   | AVECO ROSELLA                                                                                                    |                  |                    |                            |        |            |                  |                 |               |   |
|                                   | C BALDO ELENA                                                                                                    |                  |                    |                            |        |            |                  |                 |               |   |
|                                   | BALESTRINO TIZIANA                                                                                                    | 3                |                    |                            |        |            |                  |                 |               |   |
|                                   | C BALARI ROSITA                                                                                                    |                  |                    |                            |        |            |                  |                 |               |   |
|                                   | Contract of the second second se | -                |                    |                            |        |            |                  |                 |               |   |
|                                   | BALOCCO PRANCA                                                                                                    |                  |                    |                            |        |            |                  |                 |               |   |
|                                   | BALOCCO PRANCA                                                                                                    |                  |                    |                            |        |            |                  |                 |               |   |
|                                   | BALOCCO PRANCA      BALATTERO SELVEA      BANERTO LLEGE DOMENICO HAR                                                                                                    | <u>8</u><br>8    |                    |                            |        |            |                  |                 |               |   |
|                                   | BALOCCO PANICA     BARATTERO SELVIA     BARENO LLOS DOMENICO HAR     BARENO LASS DOMENICO HAR                                                                                                    |                  |                    |                            |        |            |                  |                 |               |   |
|                                   | BALCOCO PRANCA      BARATTERO SELVICA      BARBERO LLEGZ DOMENICO NAR      DABERO VALERO      BARBERO VALERO      BETCHE BARBARA                                                                                                    | 8                |                    |                            |        |            |                  |                 |               |   |
|                                   | BALCOCO PANICA     BARATTERO SELVIA     BARATTERO SELVIA     BARBERO LUBIZ DOMENICO NAR     DI BARBERO VALERO     DI BETCHE BARBARA     DI BETCHE BARBARA     DI BETCHE BARBARA                                                                                                    | 8<br>8<br>8<br>8 |                    |                            |        |            |                  |                 |               |   |
|                                   | BALOCO PANICA     BARATTERO SELVICA     BARAERO LLEIZ DOMENICO MAR     BARBERO LLEIZ DOMENICO MAR     BARBERO VALERIO     BARBERO VALERIO     BARBERO VALERIO     BARBERO VALERIO     BARBERO VALERIO     BARBERO VALERIO     BARBERO VALERIO                                                                                                    | 8                |                    |                            |        |            |                  |                 |               |   |

#### **Nuovo Profilo**

Per andare a creare un nuovo profilo bisogna invece cliccare sull'icona della stella. Così facendo la maschera ripulisce la schermata dai pannelli precedenti, lasciando solo l'albero con la lista utenti, e apre il pannello DETTAGLIO PROFILO, precompilando nella sezione DATI PROFILO il campo utente.

| Gestione archivi +                                          | × PROFILAZIONE UTENTI |                                |                                  |
|-------------------------------------------------------------|-----------------------|--------------------------------|----------------------------------|
| Gestione Utenti –                                           |                       | Riga 1 di 1 💼 🗲                |                                  |
| elezione Profilo<br>ocumenti richiesti<br>ofilazione Utenti |                       | DATI PROFILO UTENTE ABETE LUCA | DATI AMMINISTRATIVI<br>INSERENTE |
| essaggi +                                                   | AGHEMO FEDERUCA       | RUOLO                          | DATA DI CREAZIONE PROFILO        |
| Videate Aperte                                              | ARALE BRADO           | PROFILO                        | AGGIORNANTE                      |
| Chiudi Tutto                                                | ALARID CINIA          |                                | PROFILO AGGIORNATO IL            |
|                                                             | APPRIC PARKA          |                                |                                  |
|                                                             | ASCHERO MARIA GRAZIA  |                                |                                  |

Una volta terminata la compilazione dei campi e premuto sull'icona del salvataggio, la videata aprirà un pannello in basso a destra, quello dell'ELENCO ABILITAZIONI, dove si possono inserire le abilitazioni corrette. Torneremo sulle abilitazioni nel paragrafo relativo.

| estione archivi +                | × PROFILAZIONE UTENTI          |                                 |                                |     |                           |                 |   |
|----------------------------------|--------------------------------|---------------------------------|--------------------------------|-----|---------------------------|-----------------|---|
| estione Utenti 📃                 | UTENTI 🙀 🖨 🗭                   | Profilo REFERENTE CURE DOM      | ICILIARI: Riga 1 di 1 🕞        | •   |                           |                 | · |
| ttagli Utente<br>lezione Profilo |                                |                                 |                                |     |                           |                 |   |
| cumenti richiesti                |                                | DATI PROFILO                    |                                | D   | DATI AMMINISTRATIVI       |                 |   |
| ofilazione Utenti                | ABETE LOCA                     | UTENTE ABETE LUCA               |                                | I   | INSERENTE                 | BARBERO VALERIO |   |
| sistenza +                       | - CARAME VELMA                 |                                 |                                |     |                           |                 |   |
| ssaggi +                         | ADHEMO PEDERUCA                | RUOLO REFERENTE CURE DO         | MICILIARI                      | C   | DATA DI CREAZIONE PROFILO | 11/05/2020      |   |
| ideate Aperte                    | ARAE BADO                      | PROFILO REFERENTE CURE DO       | MICILIARI                      | 4   | AGGIORNANTE               | BARBERO VALERIO |   |
|                                  | ALBERICHE LLESA                |                                 |                                |     |                           |                 |   |
| PROPILAZIONE OTENTI              | ALADIO CINIZA                  | ATTIVO Si                       |                                | P   | PROFILO AGGIORNATO IL     | 11/05/2020      |   |
| Chiudi Tutto                     | AMERICALD CHEARA               |                                 |                                |     |                           |                 |   |
|                                  | ARADIO ANNALISA                |                                 |                                |     |                           |                 |   |
|                                  | ADMIE PRAICA                   |                                 |                                |     |                           |                 |   |
|                                  | ARTING THE AVERA               | Abilitazioni del profilo REFERE | NTE CURE DOMICILIARI: Nuova Ri | a ( | ¥ 🗐                       |                 |   |
|                                  |                                |                                 |                                |     |                           |                 | ^ |
|                                  |                                |                                 |                                |     |                           |                 |   |
|                                  |                                |                                 |                                |     |                           |                 |   |
|                                  | AUTELANCI PORTA                |                                 |                                |     |                           |                 |   |
|                                  | ALEISIO PAOLA                  |                                 |                                |     |                           |                 |   |
|                                  | ALESSO MARIA LLESA             |                                 |                                |     |                           |                 |   |
|                                  | AVECO ROSELLA                  |                                 |                                |     |                           |                 |   |
|                                  | C BADO BUNA                    |                                 |                                | -   |                           |                 |   |
|                                  | BALESTRINO TIZIANA             |                                 |                                |     |                           |                 |   |
|                                  | BALLAURI ROSITA                |                                 |                                |     |                           |                 |   |
|                                  | BALOCCO PRANCA                 |                                 |                                |     |                           |                 |   |
|                                  | BARATTERO SELVEA               |                                 |                                |     |                           |                 |   |
|                                  | C BARBERO LLEIZ DOMENICO MAR   |                                 |                                |     |                           |                 |   |
|                                  | CO RADINERO VALUERO            |                                 |                                |     |                           |                 |   |
|                                  |                                |                                 |                                |     |                           |                 |   |
|                                  |                                |                                 |                                |     |                           |                 |   |
|                                  | C HELETTO FABIO                |                                 |                                |     |                           |                 |   |
|                                  | ERGALA ADVESE                  |                                 |                                |     |                           |                 |   |
|                                  | A REPAIR OF A REAL PARTY AND A |                                 |                                |     |                           |                 |   |

Cliccando invece sul tasto INDIETRO is torna alla pagina precedente. Adesso nel pannello dell'elenco profili possiamo notare che è presente anche il profilo nuovo appena creato.

| Gestione archivi +                                                                                                    | × PROFILAZIONE UTENTI                                                                                                    |                                                                                                    |              |                                                        |                                                                              |                                                                |                              |   |
|----------------------------------------------------------------------------------------------------|----------------------------------------------------------------------------------------------------|----------------------------------------------------------------------------------------------------|--------------|--------------------------------------------------------|------------------------------------------------------------------------------|----------------------------------------------------------------|------------------------------|---|
| Gestione Utenti 📃                                                                                                    |                                                                                                    | Dettaglio dell'operatore ABETE LUCA: Riga 1 di 1                                                                                                    |              | 1                                                      |                                                                              |                                                                |                              |   |
| Dettagli Utente<br>Edeizone Profilo<br>Socumenti richiesti<br>Profilazione Utenti<br>Assistenza +<br>Messaggi +<br>Videate Aperte<br>PROFILAZIONE UTENTI<br>Chiudi Tutto | ABLIO CISTA                                                                                                    | DATI OBBLIGATORI<br>COGNOME ABETE<br>NOME LLICA<br>EMAIL ©<br>TELEFONO<br>ATTIVO SI<br>LOGIN luca.abete                                                                                                    |              | DATI AM<br>INSERENT<br>DATA DI C<br>AGGIORN<br>AGGIORN | MINISTRATIVI<br>E<br>EREAZIONE UTENTE<br>ANTE<br>ATO IL<br>ID UTENTE<br>4818 | BARBERO VALERIO<br>08/05/2020<br>BARBERO VALERIO<br>08/05/2020 |                              |   |
|                                                                                                    | ADVACE FRANCA     ADVALTE AVERLA     ADVALTE AVERLA     ADVALTE AVERLA     ADVALTE AVERLA     ADVALTE AVERLA     ADVALTE AVERLA     ADVALTE AVERLA     ADVALTE AVERLA     ADVALTE AVERLA     ADVALTE AVERLA | Profili attivi dell'operatore ABETE LUCA: Riga 1 di 1 RUOLO NOME PROFILO REFERENTE CURE DOMICILI REFERENTE CURE DOMICILIAR REFERENTE CURE DOMICILIAR REFERENTE REFERENTE CURE DOMICILIAR REFERENTE REFERENTE CURE DOMICILIAR REFERENTE REFERENTE REFERENTE CURE DOMICILIAR REFERENTE REFERENTE REF | ATTIVO<br>Si | DATA DI<br>CREAZIONE<br>08/05/2020                     | INSERENTE<br>BARBERO VALER                                                   | DATA DI<br>AGGIORNAMENTO<br>08/05/2020                         | AGGIORNANTE<br>BARBERO VALER | ^ |

# **Selezione Profilo**

Il pannello dell'elenco dei profili è provvisto di tre soli pulsanti. Il pulsante rosso in ci consente di popolare il pannello con l'elenco dei profili disabilitati, quello verde ci permette di ripristinare l'elenco dei profili originari, quello con i profili attivi, mentre il pulsante con la stella permette di creare il profilo nuovo, come già visto in precedenza. Abbiamo una quarta possibilità, quella di selezionare un profilo

utente per poterlo visualizzare in dettaglio, cliccando sull'icona della cartellina 🖻.

| VALERIO BARB       | ERO - TITULAKE TRATTA      | IMENTO L     | ATT PRO          | VA 210                 |                                                                                                    |        |           |                 |                | Cinia:        |   |
|--------------------|----------------------------|--------------|------------------|------------------------|----------------------------------------------------------------------------------------------------|--------|-----------|-----------------|----------------|---------------|---|
| estione archivi +  | × PROFILAZIONE UTENTI      |              |                  |                        |                                                                                                    |        |           |                 |                |               |   |
| estione Utenti –   | UTENTI 🙀 🗢 🗭               | 🥒 Detta      | glio dell'operat | ore ABETE LUCA: Riga   | l di 1 🛛 🔒                                                                                                    | ļ      |           |                 |                |               |   |
| elezione Profilo   | ABELLO CRISTINA            |              |                  |                        |                                                                                                    |        |           |                 |                |               |   |
| ocumenti richiesti |                            | DATI OBBL    | IGATORI          |                        |                                                                                                    |        | DATI AM   | MINISTRATIVI    |                |               |   |
| ofilazione Utenti  | - C ADAME VELMA            | COGNOME      | ABETE            |                        |                                                                                                    |        | INSERENT  | E               | BARBERO VALERI | D             |   |
| ssistenza +        | ADATIO PETERICA            | NOME         | LUCA             |                        |                                                                                                    |        | DATA DI C | REAZIONE UTENTE | 08/05/2020     |               |   |
| essaggi +          |                            | EMATI        |                  |                        |                                                                                                    |        | AGGIORN   | ANTE            |                |               |   |
| Videate Aperte     | C ADDED BOALDO             | Link         |                  |                        |                                                                                                    |        | Addition  |                 | DARDERO VALERI | 5             |   |
|                    | ALBRICHE LLEIA             | TELEFONO     |                  |                        |                                                                                                    |        | AGGIORN   | ATO IL          | 08/05/2020     |               |   |
|                    | ALAGED CINESA              | ATTIVO       | Sì               |                        | <ul> <li>Image: A start of the start of the start of</li></ul> |        | 1         | ID UTENTE       |                |               |   |
| Chiudi Tutto       | AMERICED CHEARA            | LOGIN        | luca abete       |                        |                                                                                                    |        |           | 4818            |                |               |   |
|                    | ARADIO ANNALISA            | 20021        | acarabe ac       |                        |                                                                                                    |        |           |                 | 1              |               |   |
|                    | APRIC PLANCA               |              |                  |                        |                                                                                                    |        |           |                 |                |               |   |
|                    | ARNALCE ANGELA             | Profili atti | vi dell'operator | ABETE LUCA: Diga 1 d   | 11 👌                                                                                                    | 0      | <b>7</b>  |                 |                |               |   |
|                    | APPROPOSITION OF MEAN      | RUDIO        | vi den operatori |                        |                                                                                                    | DATA   | DI        | INCEDENTE       | DATA DI        |               | A |
|                    |                            |              |                  | NOME I KOI 120         | Anno                                                                                                    | CREAZ  | ZIONE     | INSERTITE       | AGGIORNAMENTO  | AGGIORNANTE   |   |
|                    | accent accent              | REFERE       | NTE CURE DOMIC   | ILI REFERENTE CURE DOM | 4ICILIAR Sì                                                                                                    | 08/05/ | /2020     | BARBERO VALER   | 08/05/2020     | BARBERO VALER |   |
|                    | ASTESANO MARTA             | 8            |                  |                        |                                                                                                    |        |           |                 |                |               |   |
|                    | ALEESO PAOLA               |              |                  |                        |                                                                                                    |        |           |                 |                |               |   |
|                    | ALEISSO MARGA LLESA        |              |                  |                        |                                                                                                    |        |           |                 |                |               |   |
|                    | AVECO ROSELLA              | 0            |                  |                        |                                                                                                    |        |           |                 |                |               |   |
|                    | C BADO BUNA                | 3            |                  |                        |                                                                                                    |        |           |                 |                |               |   |
|                    | BALESTRINO TIZZANA         |              |                  |                        |                                                                                                    |        |           |                 |                |               |   |
|                    | CO RELATIONTA              |              |                  |                        |                                                                                                    |        |           |                 |                |               |   |
|                    | 2                          | ă            |                  |                        |                                                                                                    |        |           |                 |                |               |   |
|                    |                            | 3            |                  |                        |                                                                                                    |        |           |                 |                |               |   |
|                    | BARATTERO SE ISA           | 9            |                  |                        |                                                                                                    |        |           |                 |                |               |   |
|                    | BARBERO LLEGI DOMENECO MAR |              |                  |                        |                                                                                                    |        |           |                 |                |               |   |
|                    | BARBERO VALERIO            |              |                  |                        |                                                                                                    |        |           |                 |                |               |   |
|                    | BETTONE BARBARA            |              |                  |                        |                                                                                                    |        |           |                 |                |               |   |
|                    | BEOLETTO FAELO             | 3            |                  |                        |                                                                                                    |        |           |                 |                |               |   |
|                    |                            | -            |                  |                        |                                                                                                    |        |           |                 |                |               |   |
|                    | MIRGALA ADMENT             |              |                  |                        |                                                                                                    |        |           |                 |                |               |   |

Esattamente come quando si crea un profilo, la schermata ci restituirà un pannello in alto a destra con il dettaglio del profilo e un pannello in basso a destra con l'elenco delle abilitazioni. A questo punto possiamo modificare il profilo, anche se gli unici due campi modificabili sono il PROFILO (contenente la descrizione del profilo) e il flag ATTIVO (per disattivare il profilo di quell'utente). Nel caso in cui si modifichi un PROFILO DI BASE anche il campo RUOLO diventa attivo, dandoci la possibilità di definirne, per l'appunto, il ruolo. Come avrete notato non c'è la possibilità, né per l'utente, né per il profilo, la possibilità di eliminare il record correllato. Questo è stato fatto in quanto, per motivi di controllo, sia sempre possibile risalire all'utente ed al profilo originario: se si vuole dismettere uno dei due è sufficiente disabilitarlo.

Dopo avere modificato il profilo è necessario, per rendere le modifiche effettive, provvedere al salvataggio.

## Abilitazioni

Il pannello dell'elenco delle abilitazioni consente di inserire i parametri utilizzati dal sistema per definire la visibilità dei componenti per quel profilo. Il pannello si presenta in formato lista con due campi, CHIAVE e VALORE, e due pulsanti.

| Abilitazioni del profi | lo REFEREI | NTE CURE DOMICILIARI DI PROVA: Nuov | va Riga 🛛 🔀 🕞 |
|------------------------|------------|-------------------------------------|---------------|
| CHIAVE                 | VAL        | LORE                                |               |
|                        |            |                                     | ^             |
|                        |            |                                     |               |
|                        |            |                                     |               |
|                        |            | <u> </u>                            |               |
|                        |            | <u> </u>                            |               |
|                        |            |                                     |               |
|                        | ~          |                                     |               |
|                        |            |                                     |               |
|                        |            |                                     |               |

Il campo CHIAVE è provvisto di una freccia che, i, quando viene cliccata, apre una lista delle chiavi selezionabili, mentre quando si clicca sull'icona del campo VALORE, i, si apre una piccola schermata di lookup dove è possibile selezionare solo i valori legati a quel tipo di chiave. Questo controllo è stato implementato per evitare di inserire un valore che non abbia nulla a che fare con quel tipo di chiave e generare errori. Nell'esempio abbiamo aperto la selezione della chiave (Figura 1), selezionato la chiave DISTRETTO (Figura 2), cliccato sull'icona a fianco del campo valore (Figura 3) ed infine selezionato il distretto, per esempio di Mondovì (Figura 4).

| DISTRETTO<br>PRESIDIO<br>STRUTTRA_GESTORE | VALORE                                                   | ID |
|-------------------------------------------|----------------------------------------------------------|----|
| STRUTTURA_EROGATRICE                      | DISTRETTO DI BORGO SAN DALMAZZO                          | 48 |
|                                           | DISTRETTO DI POSSANO-SAVIGI JANO                         | 50 |
|                                           | DISTRETTO DI POSSANO SAVIGLIANO     DISTRETTO DI DRONERO | 49 |
| CHIAVE                                    | ♦ DISTRETTO DI CEVA                                      | 51 |
|                                           | DISTRETTO DI SALUZZO                                     | 53 |
|                                           |                                                          | 47 |
| Figura 2                                  | - \$<br>                                                 |    |
|                                           | •                                                        |    |
| Figura 4                                  | <                                                        | >  |
|                                           |                                                          |    |

Il risultato che otteniamo è il seguente:

| DATI PRO   |                                                                                                    |                                |           |                           |                 |   |
|------------|----------------------------------------------------------------------------------------------------|--------------------------------|-----------|---------------------------|-----------------|---|
|            | FILO                                                                                                    |                                |           | DATI AMMINISTRATIVI       |                 |   |
| UTENTE     | ABETE LUCA                                                                                                    |                                |           | INSERENTE                 | BARBERO VALERIO |   |
| RUOLO      | REFERENTE CURE DOMICILIARI                                                                                                    |                                |           | DATA DI CREAZIONE PROFILO | 08/05/2020      |   |
| PROFILO    | REFERENTE CURE DOMICILIARI DI PROVA                                                                                                    |                                |           | AGGIORNANTE               | BARBERO VALERIO |   |
| ATTIVO     | Sì                                                                                                    |                                |           | PROFILO AGGIORNATO IL     | 08/05/2020      |   |
|            |                                                                                                    |                                |           |                           |                 |   |
| Abilitazio | ni del profilo REFE                                                                                                    | ERENTE CURE DOMICILIARI DI PRO | )VA: Riga | 1 di 1 🔀 🕞                |                 |   |
| IAVE       |                                                                                                    | VALORE                         |           |                           |                 | ^ |
| STRETTO    |                                                                                                    | DISTRETTO DI MONDOVI'          |           | ^                         |                 |   |
|            | <u> </u>                                                                                                    |                                |           |                           |                 |   |
|            | <u> </u>                                                                                                    |                                |           |                           |                 |   |
|            |                                                                                                    |                                |           |                           |                 |   |
|            |                                                                                                    |                                |           |                           |                 |   |
|            |                                                                                                    |                                |           |                           |                 |   |
|            |                                                                                                    |                                |           |                           |                 |   |
|            | <ul> <li>Image: A start of the start of the start of</li></ul> |                                |           |                           |                 |   |
|            | <ul> <li>Image: A start of the start of the start of</li></ul> |                                |           |                           |                 |   |
|            | <ul> <li>Image: A start of the start of the start of</li></ul> |                                |           |                           |                 |   |
|            | <b>~</b>                                                                                                    |                                |           |                           |                 |   |
|            | <b>~</b>                                                                                                    |                                |           |                           |                 |   |
|            | <ul> <li>Image: A start of the start of the start of</li></ul> |                                |           |                           |                 |   |
|            | <u> </u>                                                                                                    |                                |           |                           |                 |   |
|            |                                                                                                    |                                |           |                           |                 |   |
|            | <u> </u>                                                                                                    |                                |           |                           |                 |   |
|            | <u> </u>                                                                                                    |                                |           |                           |                 |   |
|            | <u> </u>                                                                                                    |                                |           |                           |                 |   |
|            | <u> </u>                                                                                                    |                                |           |                           |                 |   |

A questo punto entrano in gioco i pulsanti precedentemente citati. Il pulsante in consente di cancellare l'intero record, il pulsante il cancellazione si deve comunque cliccare sul pulsante di salvataggio per rendere le modifiche permanenti.

## Scelta della chiave

Il campo più importante nella creazione del profilo è il ruolo. Nel costruire l'abilitazione è importante quindi sapere quali sono le chiavi legate al ruolo, divise tra quelle comuni (Regione ed ASL, anche se sono già state inserite in automatico), quelle specifiche e quelle opzionali.

| IDENTIFICATIVO<br>RUOLO | DESCRIZIONE RUOLO                                                                                                    | TIPO DI | PROFILATI |               |                              |  |  |
|-------------------------|----------------------------------------------------------------------------------------------------|---------|-----------|---------------|------------------------------|--|--|
|                         |                                                                                                    | FLUSSO  | DA ASL    | CHIAVI COMUNI | CHIAVI SPECIFICHE*           |  |  |
| 101                     | REFERENTE CURE DOMICILIARI                                                                                                    | DOM     | S         | REGIONE/ASL   | PRESIDIO                     |  |  |
| 102                     | REFERENTE CAVS NDCC SANITARIO                                                                                                    | CAVS    | S         | REGIONE/ASL   | DISTRETTO                    |  |  |
| 103                     | REFERENTE UVG/UVMD                                                                                                    | RES     | S         | REGIONE/ASL   | DISTRETTO                    |  |  |
| 104                     | OPERATORE PROFESSIONALE CD                                                                                                    | DOM     | S         | REGIONE/ASL   | PRESIDIO                     |  |  |
| 105                     | AUTORIZZATORE RICHIESTE                                                                                                    | DOM     | S         | REGIONE/ASL   | PRESIDIO                     |  |  |
| 106                     | REFERENTE FLUSSI ASL SIAD                                                                                                    | DOM     | S         | REGIONE/ASL   | PRESIDIO                     |  |  |
| 107                     | REFERENTE SIAD                                                                                                    | DOM     | S         | REGIONE/ASL   | PRESIDIO                     |  |  |
| 108                     | REFERENTE AMMINISTRATIVO ASL                                                                                                    | DOM     | S         | REGIONE/ASL   | PRESIDIO                     |  |  |
| 109                     | REFERENTE AMMIN. DISTRETTO                                                                                                    | DOM     | S         | REGIONE/ASL   | PRESIDIO                     |  |  |
| 110                     | REFERENTE SANITARIO ASL                                                                                                    | DOM     | S         | REGIONE/ASL   | PRESIDIO                     |  |  |
| 111                     | REFERENTE SANITARIO DISTRETTO SIAD                                                                                                    | DOM     | S         | REGIONE/ASL   | PRESIDIO                     |  |  |
| 112                     | REFERENTE LUNGOASSISTENZA                                                                                                    | D/R     | S         | REGIONE/ASL   | DISTRETTO                    |  |  |
| 113                     | REFERENTE SANITARIO VIGILANZA CAVS                                                                                                    | CAVS    | S         | REGIONE/ASL   |                              |  |  |
| 114                     | REFERENTE CAVS NDCC AMMINISTRATIVO                                                                                                    | CAVS    | S         | REGIONE/ASL   | DISTRETTO                    |  |  |
| 115                     | REFERENTE AMMINISTRATIVO VIGILANZA CAVS                                                                                                    | CAVS    | S         | REGIONE/ASL   |                              |  |  |
| 116                     | REFERENTE SANITARIO VIGILANZA FAR                                                                                                    | RES     | S         | REGIONE/ASL   |                              |  |  |
| 117                     | REFERENTE AMMINISTRATIVO VIGILANZA FAR                                                                                                    | RES     | S         | REGIONE/ASL   |                              |  |  |
| 118                     | REFERENTE AMMINISTRATIVO FAR RSA                                                                                                    | RES     | -         | REGIONE       | PRESIDIO                     |  |  |
| 119                     | REFERENTE NDCC VALIDATORE                                                                                                    | CAVS    | S         | REGIONE/ASL   | DISTRETTO                    |  |  |
| 120                     | REFERENTE AMMINISTRATIVO CAVS                                                                                                    | CAVS    | -         | REGIONE       | PRESIDIO                     |  |  |
| 121                     | REFERENTE FLUSSI ASL FAR                                                                                                    | RES     | S         | REGIONE/ASL   | DISTRETTO                    |  |  |
| 122                     | REFERENTE SANITARIO CAVS                                                                                                    | CAVS    | -         | REGIONE       | PRESIDIO                     |  |  |
| 123                     | REFERENTE SANITARIO FAR RSA                                                                                                    | RES     | -         | REGIONE       | PRESIDIO                     |  |  |
| 124                     | REFERENTE CAVS AZIENDALE                                                                                                    | CAVS    | S         | REGIONE/ASL   |                              |  |  |
| 125                     | REFERENTE RSA APERTA                                                                                                    | RES     | S         | REGIONE/ASL   | DISTRETTO                    |  |  |
| 126                     | REFERENTE FAR AZIENDALE                                                                                                    | RES     | S         | REGIONE/ASL   |                              |  |  |
| 127                     | VALIDATORE VALUTAZIONI FAR                                                                                                    | RES     | S         | REGIONE/ASL   | DISTRETTO                    |  |  |
| 128                     | REFERENTE SANITARIO DISTRETTO FAR                                                                                                    | RES     | S         | REGIONE/ASL   | DISTRETTO                    |  |  |
| 129                     | REFERENTE SANITARIO ASL FAR                                                                                                    | RES     | S         | REGIONE/ASL   | DISTRETTO                    |  |  |
| 130                     | REFERENTE AMMIN. DISTRETTO FAR                                                                                                    | RES     | S         | REGIONE/ASL   | DISTRETTO                    |  |  |
| 131                     | REFERENTE AMMINISTRATIVO ASL FAR                                                                                                    | RES     | S         | REGIONE/ASL   |                              |  |  |
| 133                     | REFERENTE CURE RIABILITATIVE (RRF)                                                                                                    | DOM     | S         | REGIONE/ASL   | STRUTTURA_EROGATRICE/GESTORE |  |  |
| 134                     | OPERATORE STRUTTURA EX ARTT. 26/43 (RRF)                                                                                                    | DOM     | -         | REGIONE       | STRUTTURA_EROGATRICE         |  |  |
| 135                     | TITOLARE TRATTAMENTO DATI                                                                                                    |         | -         | REGIONE/ASL   |                              |  |  |
| 136                     | OPERATORE STRUTTURA EX ARTT. 26/43 (NPI)                                                                                                    | DOM     | -         | REGIONE       | STRUTTURA_EROGATRICE         |  |  |
| 137                     | OPERATORE PROFESSIONALE SRD (RRF)                                                                                                    | DOM     | S         | REGIONE/ASL   | STRUTTURA_EROGATRICE         |  |  |
| 138                     | REFERENTE CURE RIABILITATIVE (NPI)                                                                                                    | DOM     | S         | REGIONE       | STRUTTURA_EROGATRICE/GESTORE |  |  |
| 139                     | OPERATORE PROFESSIONALE SRD (NPI)                                                                                                    | DOM     | S         | REGIONE/ASL   | STRUTTURA_EROGATRICE         |  |  |
| 140                     | REFERENTE AZIENDALE SRD-RRF                                                                                                    | DOM     | S         | REGIONE       | STRUTTURA_EROGATRICE         |  |  |
| 141                     | REFERENTE AZIENDALE SRD-NPI                                                                                                    | DOM     | S         | REGIONE/ASL   | STRUTTURA_EROGATRICE         |  |  |
| 142                     | DIRETTORE SANITARIO STRUTTURA EX ARTT. 26/43 (RRF)                                                                                                    | DOM     | -         | REGIONE       | STRUTTURA_EROGATRICE         |  |  |
| 143                     | DIRETTORE SANITARIO STRUTTURA EX ARTT. 26/43 (NPI)                                                                                                    | DOM     | -         | REGIONE/ASL   | STRUTTURA_EROGATRICE         |  |  |
| * = I campi e           | * = i campi evidenziati indicano il ruolo nei quale manca l'abilitazione ASL in quanto ruoli di struttura. Non possono essere profilati dal litolare<br>Trattamento Dati |         |           |               |                              |  |  |

La tabella qui sotto indica le modalità di inserimento delle chiavi per il tipo di ruolo.

# **INDICE**

| INTRODUZIONE                  | PAG. | 2  |
|-------------------------------|------|----|
| SCHERMATA PROFILAZIONE UTENTE | PAG. | 2  |
| NUOVO UTENTE                  | PAG. | 4  |
| SELEZIONE UTENTE              | PAG. | 6  |
| NUOVO PROFILO                 | PAG. | 7  |
| SELEZIONE PROFILO             | PAG. | 9  |
| ABILITAZIONI                  | PAG. | 10 |
| SCELTA DELLA CHIAVE           | PAG. | 11 |
| INDICE                        | PAG. | 12 |